# Process a Payment on the Merchant Gateway

Last Modified on 10/31/2023 5:25 pm EDT

## Update/Verify Energy Force Prior to Processing Payment

The Customer Vault ID *must* be setup in Energy Force *prior* to processing the sale in the **Automatic Payment Type** menu in Energy Force

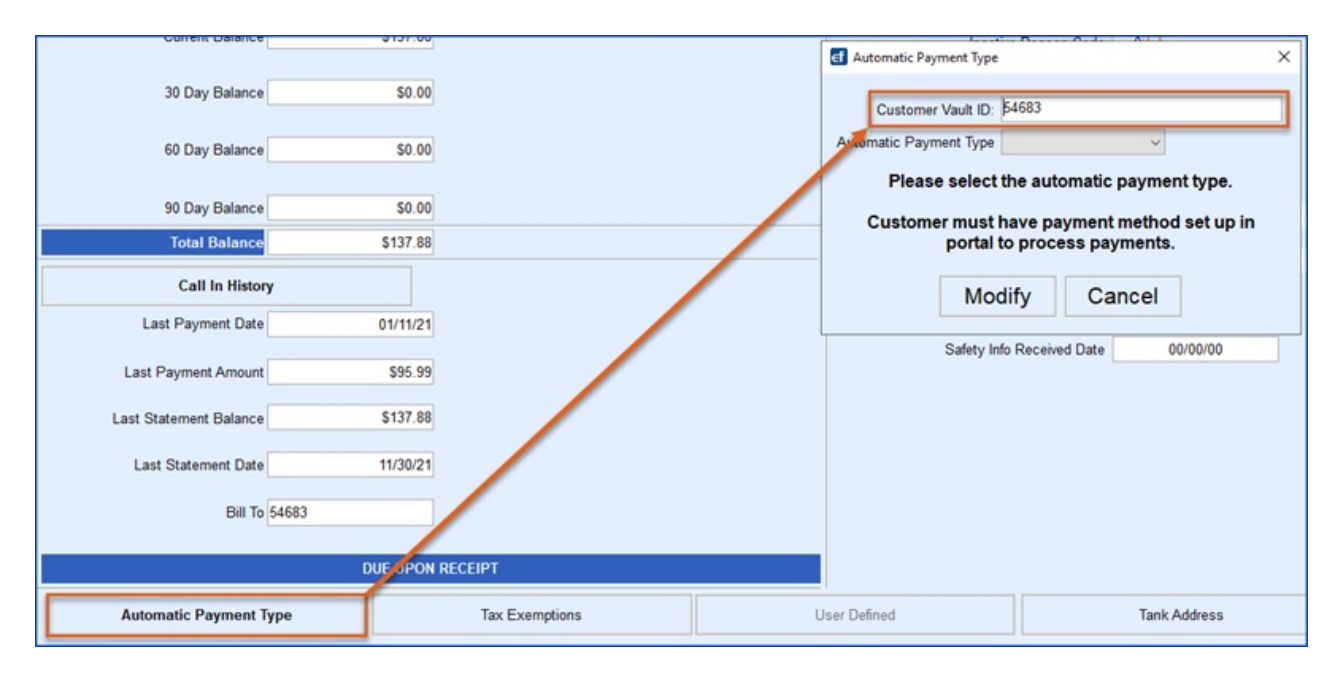

Note: It is recommended to match the Customer Vault ID to the Energy Force Customer #.

#### There are two options to post a payment on the Merchant Gateway

- 1. Virtual Terminal Sale
- 2. Customer Vault

|           | Virtual Termina | ıl              | Reporting                    |                              |  |  |
|-----------|-----------------|-----------------|------------------------------|------------------------------|--|--|
| Card Sale | 0               | Check Sale      | L <u>III</u><br>Transactions | Subscriptions                |  |  |
|           |                 | Serv            | ices                         |                              |  |  |
| Add Cu    | Add Customer    |                 |                              | <u>C</u><br>Add Subscription |  |  |
|           |                 | Utili           | ties                         |                              |  |  |
| Settings  | Support         | Video Tutorials | <br>Integration Docs         | Collect Checkout             |  |  |

### Virtual Terminal Sale

In the Virtual Terminal Section of the Main Menu, click **Card Sale** or **Check Sale** and complete the required information. Additional information can be entered to make searching the vault easier in the future. Required fields are denoted with an asterisk (\*)

| Billing Inform                        | nation            | 4               | Merchant Defined | Fields                 |                  |   |
|---------------------------------------|-------------------|-----------------|------------------|------------------------|------------------|---|
| Order Templates                       |                   |                 | Division         | EnergyForce Customer # | Payment Apply To | 0 |
| Credit Card Number                    | r * Expiration Da | te * CVV/CID 0  |                  |                        | Balance          | ~ |
|                                       | MMYY              |                 | J                |                        |                  |   |
| Amount *                              | Currency 🥏        |                 |                  |                        |                  |   |
| \$ 00.00                              | USD 🗸             |                 |                  |                        |                  |   |
| First Name                            | Last Name         | Company         | 1                |                        |                  |   |
|                                       |                   |                 | ļ                |                        |                  |   |
| Country                               |                   |                 | 1                |                        |                  |   |
| - Select Country -                    |                   | ~               | J                |                        |                  |   |
| Address                               | Address (cont.)   | City            | 1                |                        |                  |   |
|                                       |                   |                 | J                |                        |                  |   |
| State/Province                        | Zip Code          | Phone Number    | 1                |                        |                  |   |
|                                       |                   |                 | J                |                        |                  |   |
| Fax Number                            | Email Address     | Website Address | 1                |                        |                  |   |
|                                       |                   |                 | J                |                        |                  |   |
| Add to Customer                       | Vault 0           |                 |                  |                        |                  |   |
|                                       | -                 |                 |                  |                        |                  |   |
|                                       |                   |                 |                  |                        |                  |   |
| Disable Duplicate                     | Check             | 1 Receipt Email |                  |                        |                  |   |
| <ul> <li>Disable Duplicate</li> </ul> |                   |                 |                  |                        |                  |   |
|                                       |                   |                 |                  |                        |                  |   |
|                                       |                   |                 |                  |                        |                  |   |
|                                       | Charge            |                 | •••              |                        |                  |   |

1. Merchant Defined Fields - Enter the Division, Energy Force Customer #, and select how to apply the

payment

- 2. Select the checkbox to **Add to Customer Vault** if the customer would like the payment stored on file for future payments
  - It is recommended that the Customer Vault ID = Energy Force Customer #.
- 3. Option to Send Receipt Email if an email address was entered in the Billing Information.
- 4. Click **Charge** to submit the payment to the processor.

**Note:** Users have the option to hide fields that display when posting a payment by clicking the Configure button to the top right of the screen. Please see the **Configure Fields for Custom User Experience** section.

#### **Customer Vault Sale**

To post a payment from an *existing* payment method on file, click List Customers in the Services section.

- Search Customer Vault Records using Customer Vault ID or Energy Force Customer #.
- Click Submit.

| Home / Customer Vault - List Customers |                    |                 |          |              |              |             |  |  |
|----------------------------------------|--------------------|-----------------|----------|--------------|--------------|-------------|--|--|
| Search Customer Va                     | ault Reco          | rds             |          |              |              |             |  |  |
| Customer Vault ID                      |                    |                 |          | 🗌 Include F  | Partial ID M | atches      |  |  |
| Last Name                              | Billing II         | )               |          | Shipping ID  |              |             |  |  |
| Account Number Company                 |                    |                 |          |              |              |             |  |  |
| Start Date                             |                    | End Date        |          |              |              |             |  |  |
| 01/01/2002                             |                    | 01/23/2023      |          |              | <b></b>      | <b>ii</b> - |  |  |
| Only Show Expiring Credit C            | Cards              |                 |          |              |              |             |  |  |
| Division Number                        | EnergyFo           | orce Customer # |          | Payment Ap   | oply To      |             |  |  |
|                                        |                    |                 |          |              |              |             |  |  |
|                                        | _                  |                 |          |              |              |             |  |  |
| Submit                                 |                    |                 |          |              |              |             |  |  |
| ▲ Cred                                 | lit Card Expires V | Within 30 Days  | Credit ( | Card Expired |              |             |  |  |

**NOTE:** Clicking **Submit** with no criteria entered will populate all Customer Vault Records and these can be exported to Excel and sensitive information is protected.

• If searching by Energy Force Customer #, the search will populate any matches in the *Customer List* section; the Customer name can be selected to view the detail in the record.

| Customer List                       |                      |         |               |                          |  |  |  |  |  |
|-------------------------------------|----------------------|---------|---------------|--------------------------|--|--|--|--|--|
| Customer                            | Customer Vault<br>ID | Actions | Details       | Entry Time               |  |  |  |  |  |
| Jane Doe<br>support@energyforce.net | 517910               | s= 🤣 🕏  | Check<br>3123 | 12/22/2022<br>9:26:07 AM |  |  |  |  |  |

- If searching by Customer Vault ID, the search will display the saved payment record(s) associated with that vault ID.
- Hovering over the *Billing ID* will show the customer's name and address if it is populated on the payment record.

| Customer Vault                                                                                 | ID : 51791                           | 0                                                                                                    |            |                 |                                                                                                    |
|------------------------------------------------------------------------------------------------|--------------------------------------|----------------------------------------------------------------------------------------------------|------------|-----------------|----------------------------------------------------------------------------------------------------|
| Delete Custome                                                                                 | r Vault entry                        |                                                                                                    |            | Show            | Search Filter                                                                                           |
|                                                                                                | Credit                               | Card Expires Within 30 (                                                                                                    | Days Credi | it Card Expired |                                                                                                    |
| Jane<br>Billin g M 123                                                                         | *3123<br>• Doe<br>Main Street        | ds                                                                                                    |            |                 | Ŕ                                                                                                    |
| Billin 10                                                                                      |                                      | Actio Is                                                                                                    | Details    |                 | Created                                                                                                 |
|                                                                                                |                                      |                                                                                                    |            |                 |                                                                                                    |
| 19<br>Add Billing Me                                                                           | thod                                 | 5 C 1                                                                                                    |            | ****3123        | 12/22/2022<br>9:26:07 AM                                                                                |
| Add Billing Me                                                                                 | thod<br>dress Re                     | ecords                                                                                                    | Details    | ****3123        | 12/22/2022<br>9:26:07 AM                                                                                |
| Add Billing Me<br>Shipping Ad<br>Shipping ID<br>2076496654                                     | thod<br>dress Re<br>Priority         | ecords<br>Actions                                                                                                    | Details    | ****3123        | 12/22/202:           9:26:07 AM           0           Created           12/22/202:           9:26:07 AM |
| Add Billing Me<br>Shipping Ad<br>Shipping ID<br>2076496654<br>Add Shipping J                   | thod<br>dress Re<br>Priority<br>1 ~  | ecords<br>Actions                                                                                                    | Details    | ****3123        | 12/22/2023           9:26:07 AM           Image: Created           12/22/2023           9:26:07 AM      |
| Add Billing Me<br>Shipping Ad<br>Shipping ID<br>2076496654<br>Add Shipping J<br>Add Shipping J | tthod<br>dress Re<br>Priority<br>1 ~ | ecords<br>Actions                                                                                                    | Details    | ****3123        | 12/22/202:<br>9:26:07 AM                                                                                |
| Add Billing Me<br>Shipping Ad<br>Shipping ID<br>2076496654<br>Add Shipping J<br>Add Shipping J | thod<br>dress Re<br>Priority<br>1 ~  | ecords<br>Actions<br>Image in the second second se | Details    | Payment Apply   | 12/22/202:<br>9:26:07 АМ<br>Стеаted<br>12/22/202:<br>9:26:07 АМ                                         |

• A payment can be made from the Customer Vault record by clicking the Check or Credit Card icons

| Customer Vault                          | t ID : 51791   | .0                          |                     |                                    |
|-----------------------------------------|----------------|-----------------------------|---------------------|------------------------------------|
| Delete Custome                          | er Vault entry |                             | Show S              | earch Filter                       |
|                                         | A Credit       | t Card Expires Within 30 Da | Credit Card Expired |                                    |
|                                         |                |                             |                     |                                    |
| Billing Meth                            | od Reco        | rds<br>Actions              | Details             | Created                            |
| Billing Meth<br>Billing ID<br>192922797 | Priority       | Actions                     | Details             | Created<br>12/22/202<br>9:26:07 AM |

• Enter the amount of the payment, complete the Merchant Defined Fields, and click Charge.

| Billing Information    | n                 |      |            | Merchant Defined | l Fields               |                  |          |
|------------------------|-------------------|------|------------|------------------|------------------------|------------------|----------|
| Level III Templates    |                   |      |            | Division Number  | EnergyForce Customer # | Payment Apply To | _        |
| Credit Card Number 🥏   | Expiration Date ( | 2    | CVV/CID () |                  | 517910                 | Balance          | <u> </u> |
| 411111*****1111        | 1025              |      |            |                  | 517710                 |                  |          |
| Surcharge Type 🥏       |                   |      | Amount *   | 1                |                        |                  |          |
| No Surcharge           |                   | ~    | \$ 00.00   |                  |                        |                  |          |
| Currency 🛇<br>USD 🗸    |                   |      |            | -                |                        |                  |          |
| First Name 🥏           | Last Name 🥝       | Comp | bany       |                  |                        |                  |          |
| Jane                   | Doe               |      |            |                  |                        |                  |          |
| Country 🥝              |                   |      |            |                  |                        |                  |          |
| United States          |                   |      | ~          |                  |                        |                  |          |
| Address 🥝              | Address (cont.)   | City | 0          |                  |                        |                  |          |
| 123 Main Street        |                   | Avor | n          |                  |                        |                  |          |
| State/Province         | Zip Code 🥝        | Phon | e Number   |                  |                        |                  |          |
| Indiana 🗸              | 46123             |      |            |                  |                        |                  |          |
| Email Address 🥝        |                   |      |            |                  |                        |                  |          |
| support@energyforce.ne |                   |      |            |                  |                        |                  |          |
| Send Receipt Email     |                   |      |            |                  |                        |                  |          |
|                        | Charge            |      |            |                  |                        |                  |          |

**Note:** There is an option to *Send Receipt Email* that will email the customer the payment receipt to the email address that is on the customer vault record.

### Configure Fields for Custom User Experience

The gateway offers a customer user experience so hide and/ or show fields that display when posting a payment or putting a payment method in the Customer Vault.

- Click the **Configure** button to the top right of the screen when posting a payment in the Virtual Terminal.
- Click the red X by the fields that to be removed from visibility when entering in payment information.
  - This will need done for Credit Card and Electronic Check entries if both services are used.

| Billing Informat<br>Order Templates<br>Credit Card Number * | Expiration Date   | * CVV/CID 0       | Merchant Defir<br>EnergyForce Customer<br>* | ed Fields<br># Payment Apply To O<br>Balance ~ |            | -           |             | Clear Show All Configure               |
|-------------------------------------------------------------|-------------------|-------------------|---------------------------------------------|------------------------------------------------|------------|-------------|-------------|----------------------------------------|
| \$ 00.00 U                                                  | SD v<br>Last Name | Company           | 7                                           |                                                |            |             |             |                                        |
|                                                             |                   |                   |                                             |                                                |            |             |             |                                        |
| Billing Informat                                            | ion               |                   | Shipping Addre                              | 255                                            | 1          | Order Infor | mation      | Clear Save Changes                     |
| Order Templates Credit Card Number *                        | Expiration Date   | * CVV/CID O 🗴     | Same as Billing 🗵                           | Last Name X                                    | Company ×  | Order ID ×  | PO Numbe    | tr         X           S         00.00 |
| Amount * Cu                                                 | rrency 📀          |                   |                                             |                                                |            |             |             |                                        |
| \$ 00.00 U                                                  | SD 🗸              |                   | Country 🥝 🔀                                 |                                                |            | Shipping 🗙  | Sales Tax 🗙 | Tax Exempt                             |
| First Name 🗙                                                | Last Name 🔀       | Company 🔀         | United States                               |                                                | ~          | \$ 00.00    | \$ 00.00    |                                        |
|                                                             |                   |                   | Address ×                                   | Address (co                                    | nt.) 🗙     |             |             |                                        |
| Country 🔮 🗙                                                 |                   |                   |                                             |                                                |            |             |             |                                        |
| United States                                               |                   | ~                 | City X                                      | State/Province ×                               | Zip Code 🙁 |             |             |                                        |
| Address ×                                                   | Address (cont.) 🙁 | City ×            |                                             | - Select State - 🗸 🗸                           |            |             |             |                                        |
|                                                             |                   |                   | Email Address 🗴                             |                                                |            |             |             |                                        |
| - Select State -                                            | v Zip Code 🗴      | Phone Number 🗙    |                                             |                                                |            |             |             |                                        |
| Fax Number                                                  | Email Address 🗶   | Website Address 🙁 |                                             |                                                |            |             |             |                                        |
| Adda Castana Mar                                            |                   |                   |                                             |                                                |            |             |             |                                        |

- These fields can also be updated in the Customer Vault by clicking Add Customer and Configure.
  - $\circ~$  This will need done for Credit Card and Electronic Check entries if both services are used.